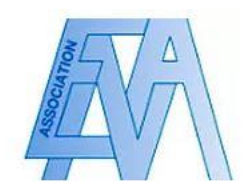

## Activer son compte et modifier ses données personnelles

## Mode opératoire

1. Pour créer votre compte, cliquez sur l'encadré « Accès membre » sur la page d'accueil ou sur l'encadré rouge « Connectez-vous » puis sur « S'inscrire »

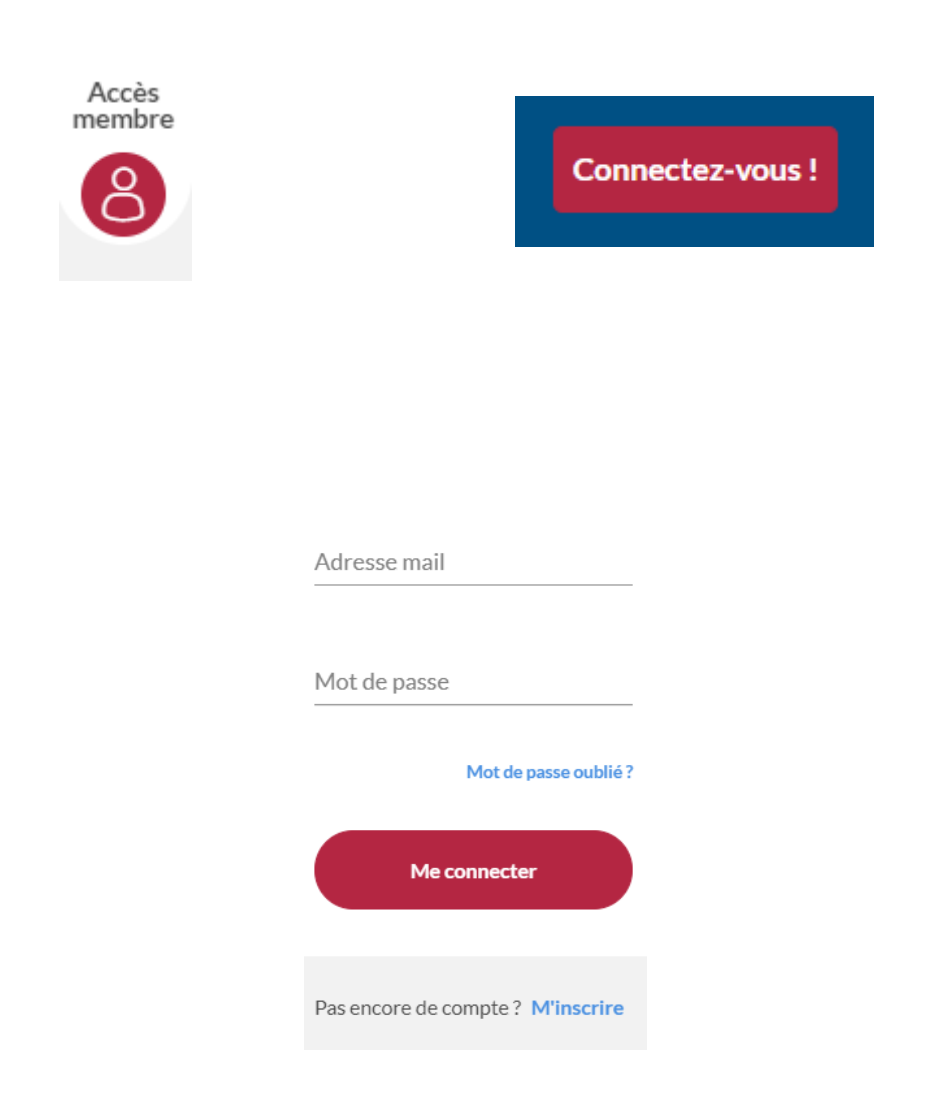

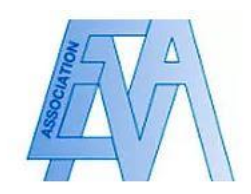

2. Vous serez redirigé vers la page suivante. Cliquez sur l'encadré « activez votre compte »

| Connectez-vous                             | Pas encore de compte ?                      |
|--------------------------------------------|---------------------------------------------|
| Adresse-mail                               | Vous êtes un ancien élève ? Activez votre c |
| Veuillez indiquer une adresse email valide |                                             |
| Mot de passe                               |                                             |
| Veuillez indiquer un mot de passe          |                                             |
| Rester connecté                            |                                             |
| Mot de passe oublié ?                      |                                             |
| Se connecter                               |                                             |
|                                            |                                             |

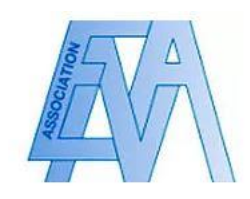

3. Vous serez redirigé vers la page suivante. Suivez les instructions indiquées, et renseignez votre prénom, nom et date de naissance. Cliquez par la suite sur « Activez mon compte ».

| ACTIVATION DE VOTRE COMPTE<br>ACTIVEZ VOTRE COMPTE<br>Pour activer votre compte, veuillez tout d'abord saisir votre prénom, nom et date de naissance. Cliquez<br>permettra d'activer votre compte et de saisir un mot de passe.<br>Si vous rencontrez des difficultés ou si votre email n'est plus valide, veuillez nous contacter directement | ensuite sur le bouton "Activer mon compte". Vous recevrez alors un email contenant un lien qui vous<br>en cliquant ici. |
|----------------------------------------------------------------------------------------------------|----------------------------------------------------------------------------------------------------|
| Votre prénom*                                                                                                    | Votre nom*                                                                                                    |
| Champ obligatoire                                                                                                    | Champ obligatoire                                                                                                    |
| Votre date de naissance*     3   mars (3)   2021                                                                                                    |                                                                                                    |
|                                                                                                    | Activer mon compte                                                                                                    |

| Champ obligatoire                                                 |        |  |
|-------------------------------------------------------------------|--------|--|
| <sup>r</sup> otre date de naissance <sup>*</sup><br>3 	✔ mars (3) | ✔ 2021 |  |
|                                                                   | _      |  |
| Activer mon com                                                   | pte    |  |

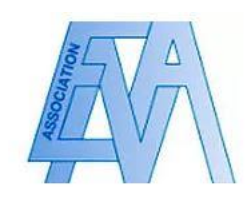

3. Un courriel d'activation de votre compte vous sera envoyé. Cliquer sur le lien renseigné vous redirigera vers la page suivante. Suivez les instructions indiquées, renseignez votre mot de passe et validez les conditions générales d'utilisation. Votre compte sera alors activé et utilisable.

| Bonjo | ur       |  |
|-------|----------|--|
|       | 2011 C 0 |  |

Merci d'avoir activé votre compte. Pour accéder aux fonctionnalités du site, veuillez saisir un mot de passe pour votre prochaine connexion.

|                                                                                                    | Confirmer le mot de passe*                                                                                                    |
|----------------------------------------------------------------------------------------------------|----------------------------------------------------------------------------------------------------|
| Champ obligatoire                                                                                                    | Champ obligatoire                                                                                                    |
| 8 caractères minimum                                                                                                    |                                                                                                    |
| <ul> <li>CONDITIONS GENERALES D'UTILISATION<br/>(nouvelle version applicable à compter du 2</li> <li>Objet</li> <li>Le Site, disponible à l'adresse www.aaeena.fr<br/>l'AAEENA (Association des Anciens Elèves de<br/>novembre 1947, reconnue d'utilité publique<br/>226 boulevard Saint-Germain àà Paris (07)<br/>associés, membres d'honneur) de s'entraide<br/>partager des opportunités, d'échanger des<br/>professionnelle, l'emploi et la carrière.</li> <li>Le Site et ses services sont fournis par l'appli<br/>actions simplifiée au capital de 11 300€, ir<br/>Nanterre sous le numéro B 501 609 143, do<br/>Courbevoie, France.</li> </ul> | DU SITE WWW.AAEENA.FR<br>5/05/2018)<br>est une plateforme de mise en réseau mise à disposition par<br>le l'Ena), association loi 1901 à but non lucratif, créée le 26<br>par décret du 13 mars 1961, dont le siège social est situé<br>pour permettre à ses membres (membres actifs, membres<br>er, de garder le contact, de faciliter la mise en relation, de<br>conseils, de valoriser la formation, de favoriser l'insertion<br>cation AlumnForce éditée par la société MEVIA, Société par<br>nmatriculée au Registre du Commerce et des Sociétés de<br>ont le siège social est situé 93-97 rue Eugène Caron, 92400<br>ion (CGU) ont pour objet d'encadrer l'accès et les modalités |
|                                                                                                    |                                                                                                    |

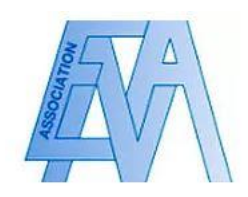

4. Pour modifier vos données personnelles, cliquez sur l'onglet « mettre à jour mon profil » et renseignez les données pertinentes.

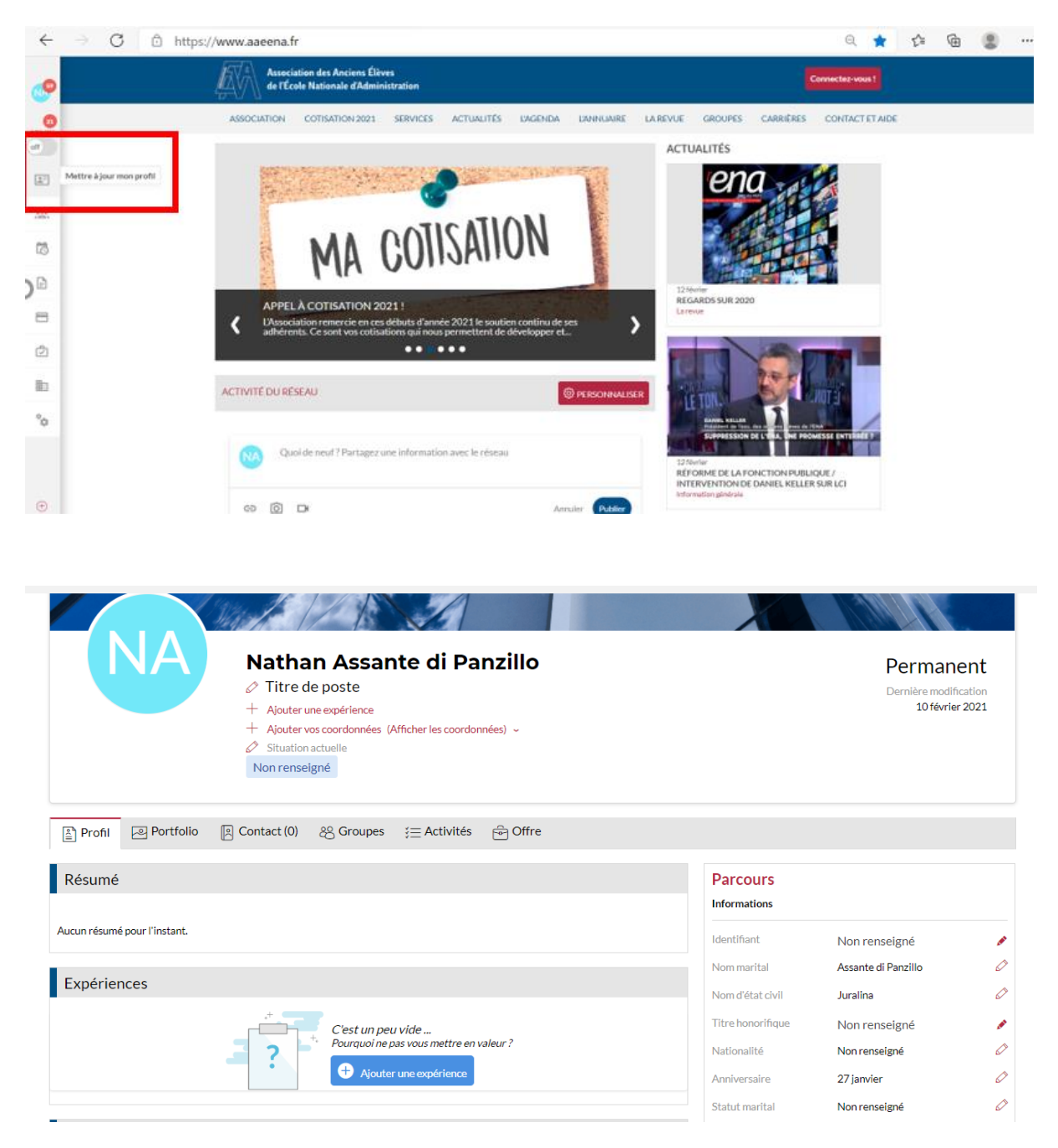

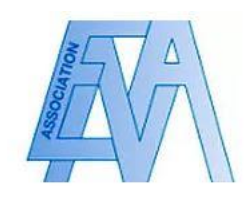

5. Pour indiquer vos préférences en matière de notifications du réseau, rendez vous sur la rubrique « Mon Compte » puis « Gestion des notifications »

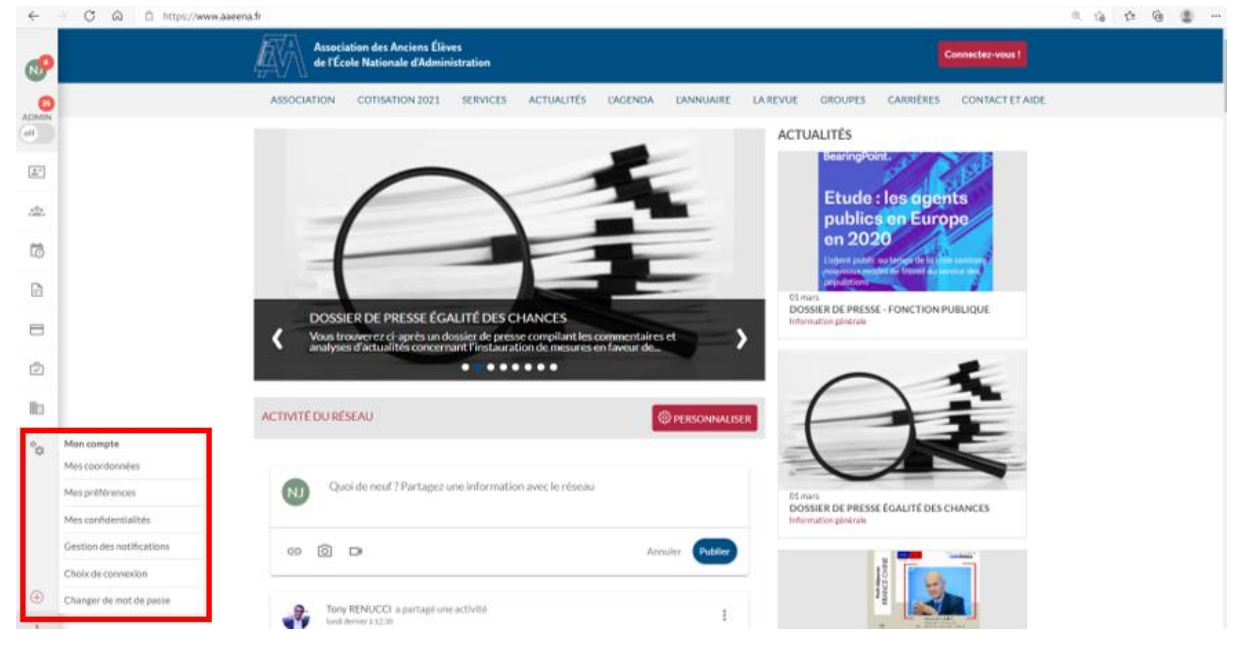

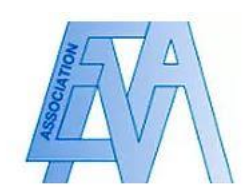

6. Vous pouvez sur cette page déterminer le type de notification que vous souhaitez recevoir en cochant les cases correspondantes, ainsi que la fréquence à l'aide du bandeau déroulant.

| PROFIL                        |                                                                                                    |                         |
|-------------------------------|----------------------------------------------------------------------------------------------------|-------------------------|
| α Retour au profil            |                                                                                                    |                         |
| A Informations personnelles   | Notifications activées                                                                                                    |                         |
| Gestion des emails            | RÉSUME DES ACTIVITÉS<br>Résumé des activités du réseau                                                                                                    | Une fois par semaine    |
| Gestion de votre mot de passe | Description de la notification                                                                                                    | 2                       |
| ♠ Notifications               | LES ACTUALITÉS<br>Nouvel article à valider                                                                                                    | 2                       |
| Confidentialité du profil     | FORMULAIRE DE CONTACT<br>Nouveau message depuis le formulaire de contact                                                                                                    | 2                       |
| Préférences réseau            | EMPLOI/CARRIÈRE                                                                                                    |                         |
|                               | Modification d'une offre d'emploi<br>Nouvelle offre d'emploi déposée<br>Offres d'emploi à valider<br>Refus d'une offre d'emploi avec motif<br>LIKES<br>Nouveau "J'aime" sur votre publication |                         |
|                               | *Champ obligatoire                                                                                                    | Sauver ma configuration |

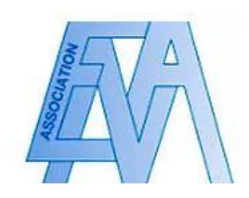

7. Pour indiquer vos préférences en matière de confidentialité, rendez-vous à nouveau sur la rubrique « Mon Compte » puis « Mes confidentialités ». Vous pourrez sélectionner quel type d'utilisateur peut consulter vos informations en cochant les cases correspondantes.

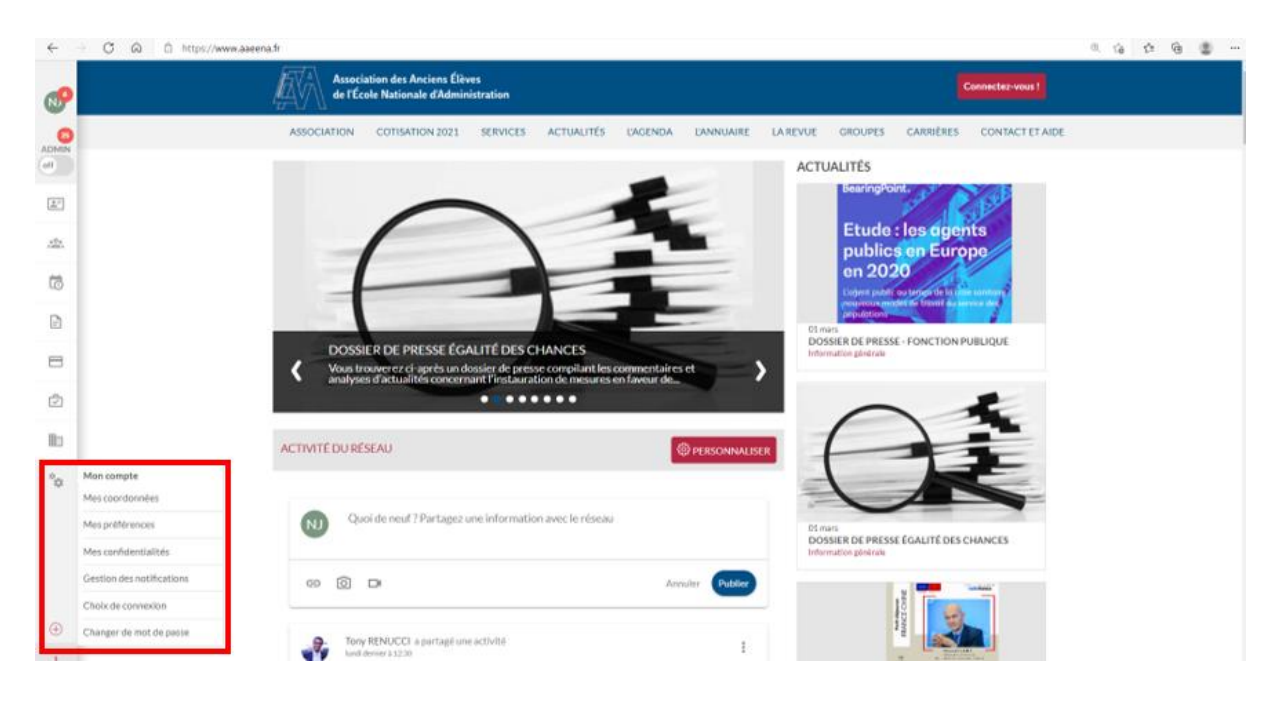

| Informations personnelles     | Confidentialité du profil                                                                                                    |
|-------------------------------|----------------------------------------------------------------------------------------------------|
| Gestion des emails            | Partager mes informations personnelles avec  Tout le réseau Mes contacts Ma/Mes promos Maciens élèves (comprenant la date naissance et la situation matrimoniale) |
| Gestion de votre mot de passe | Partager mon email personnel avec                                                                                                    |
| A Notifications               | Tout le réseau Mes contacts Ma/Mes promos Anciens élèves Partager mon adresse personnelle avec                                                                    |
|                               | Tout le réseau     Mes contacts     Ma/Mes promos     Anciens élèves                                                                                              |
| Onfidentialité du profil      | Partager mon numéro de téléphone personnel avec                                                                                                    |
| Reférences réseau             | Tout le réseau Mes contacts Ma/Mes promos Anciens élèves                                                                                                    |
| •                             | Partager mon email professionnel avec                                                                                                    |
|                               | Tout le réseau     Mes contacts     Ma/Mes promos     Anciens élèves                                                                                              |
|                               | Partager mon numéro de téléphone professionnel avec                                                                                                    |
|                               | Tout le réseau Mes contacts Ma/Mes promos Anciens élèves                                                                                                    |
|                               | Partager mes souhaits professionnels avec                                                                                                    |
|                               | Tout le réseau Mes contacts Ma/Mes promos Anciens élèves                                                                                                    |
|                               | Partager mes documents liés à mon profil avec                                                                                                    |
|                               | Tout le réseau Mes contacts Ma/Mes promos Anciens élèves (comprenant mon cv ou tout autre document que j'aurai téléchargé)                                        |